# SYRDF5 / F6 在辨识指纹时,会以灯号及声响提示使用者目前状况,描述如下:

| 动作    | SYRDF5/F6 信号         | 灯号  | SYRDF5/F6 状况       |
|-------|----------------------|-----|--------------------|
| 压按指纹  | 一短声,电源红灯闪烁           | 红灯  | 正在比对指纹特征点,手指可移开。   |
| 指纹正确  | 一长声, <b>OK</b> 绿灯号一闪 | 绿灯  | 已找到指纹数据,可确认身分。     |
| 指纹不正确 | 一长三短声,错误橘黄灯闪         | 橘黄灯 | 查无指纹数据或压按方式错误无法判别。 |

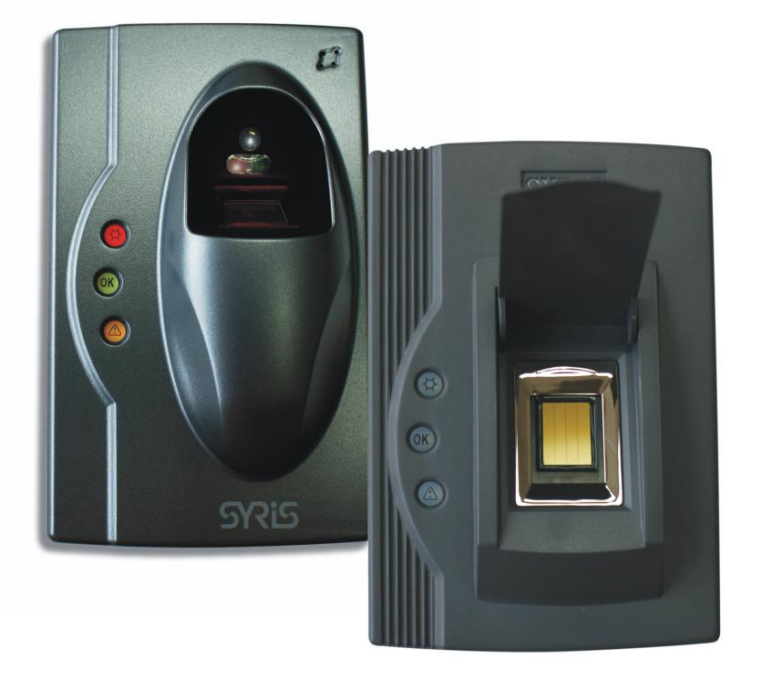

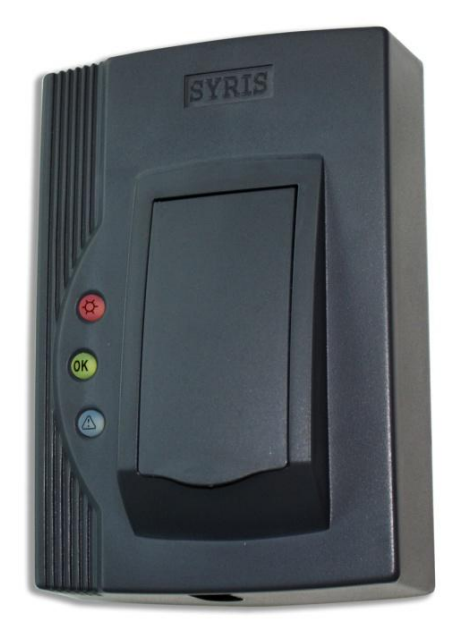

## 在此列出常见指纹识别不成功的主要原因, 描述如下:

| 问题说明                                           | 处理方式                   |  |
|------------------------------------------------|------------------------|--|
| 按指纹时手指挪动或手指按的方法不正确                             | 请依要求正确输入指纹             |  |
| 手指太湿或者有油渍<br>( 特别是下雨天或接触油料的人员 )                | 请用毛巾擦干手指,再按指纹          |  |
| 手指太干燥使显示的指纹很模糊                                 | 请重新按压或将手指放到嘴边哈一下气,再按指纹 |  |
| 指纹录入时是完整的,但因手指掉皮、受伤等比较<br>严重使指纹发生变化,使录入的指纹无法比对 | 请重新登记其他手指指纹            |  |

# 卡片阅读机工具使用说明

卡片阅读机设定工具程序主要画面分为三大类,装置设定联机、特殊设定、读取卡片。

| 😵 讀卡機設定工具程式 0531                                   |                           |                                                 |  |  |  |
|----------------------------------------------------|---------------------------|-------------------------------------------------|--|--|--|
| 檔案(F) 語言(Language)                                 |                           |                                                 |  |  |  |
| SYRDK5 SYRDS1-M1/L5-M1                             | /S5-M1   SYRDK5-M1   SYRI | DT5 SYDDTE W1 SYRDF5/F6 SYRDF5-M1/              |  |  |  |
| 請                                                  | 先選擇讀卡機型號.                 | 装置设定联机 振松: 版本:                                  |  |  |  |
| 串口: COMO                                           | ▼ 識別碼: 01                 | <ul> <li>↓ 19200,e,8,1</li> <li>▼ 鎖定</li> </ul> |  |  |  |
| 掃描讀卡機 連續                                           | 線讀卡機 設定諸                  | 織別碼(ID) 設定通訊速度                                  |  |  |  |
| 「特殊設定<br>EM/TEMIC <mark>指紋</mark> 共用<br>「區段碼(新增指紋) |                           | 軍機版本                                            |  |  |  |
| 00000                                              | 設定區段碼                     | 設定單機模式                                          |  |  |  |
|                                                    |                           | 特殊设定                                            |  |  |  |
| 指紋編號 000001                                        | •                         | Пильеле                                         |  |  |  |
| 新增指紋                                               | 刪除指紋                      |                                                 |  |  |  |
| 指紋識別碼                                              | 讀取指紋識別碼                   |                                                 |  |  |  |
| 000000000000000000000000000000000000000            | 設定指紋識別碼                   |                                                 |  |  |  |
|                                                    | 讀取特徵資料                    | 設定指紋掃描模式                                        |  |  |  |
| 000000000000000000000000000000000000000            | 設定特徵資料                    | Sensor Scan, Reset 🗾 設定掃描模式                     |  |  |  |
| 請取卡片 读取卡片 雙向請取卡片                                   |                           |                                                 |  |  |  |
|                                                    |                           |                                                 |  |  |  |

装置设定联机〈在已知串口的情况下〉:

步骤1.选择装置型号。

步骤 2. 选择串口 (COM)。 連線請卡機

步骤 3. 点选

| SYRDS1/L5/S5 1                                    | RDK5 SYRDL5-M1/S5-M  | 1 SYRDK5-M1 SYRDT5 S | YRDT5-M1 SYRDF5/F6 SYL |  |  |
|---------------------------------------------------|----------------------|----------------------|------------------------|--|--|
| 請先選擇讀卡機型號.       ●        序號:         版本:       □ |                      |                      |                        |  |  |
| 串口:                                               | ▶ 19200,e,8,1 ▼ 🗸 鎖定 |                      |                        |  |  |
| 掃描讀卡機                                             | 連線讀卡機 3              | 設定識別碼(ID)            | 設定通訊速度                 |  |  |
|                                                   |                      |                      |                        |  |  |

SYRDF5-F6 灯号判别方式与 Reader Tools 工具软件设置参数说明 装置设定联机 〈在未知串口的情况下〉:

步骤1.选择装置型号。

步骤 2. 若以知速率,则选择速率并勾取 🔽 鎖定 ,若不知速率则取消 🗍 鎖定

步骤 3. 点选 ; 扫描卡片阅读机会花费较长时间。

| line in the second second seco | SYRDS1/L5/1 SYRDK5 SYRD | L5-M1/S5-M1 | SYRDK5-M1 SYRDT5 | SYRDT5 | -M1 SYRDF5 | /F6 SYL | Þ |
|----------------------------------------------------------------------------------------------------|-------------------------|-------------|------------------|--------|------------|---------|---|
| 請先選擇讀卡機型號.       ▶         版本 :                                                                                                    |                         |             |                  |        | 號:<br>本:   |         |   |
|                                                                                                    | 世口: COMO                | ▼ 識         | 別碼: 01           | ▶ 19   | 200,e,8,1  | - ▼ 鎖定  | 2 |
|                                                                                                    | 掃描讀卡機 連線詞               | 賣卡機         | 設定識別碼(ID)        |        | 設定通        | 訊速度     |   |
|                                                                                                    |                         |             |                  |        |            |         |   |

设定装置识别码

步骤1. 联机装置后,选择欲设定该装置的识别码。

步骤 2. 点选 <sup>設定識別碼(ID)</sup>, 即完成设定。

| SYRDS1/L5/S5 SYRDK5 SYRDL5-M1/S5-M1 SYRDK5-M1 SYRDT5 SYRDT5-M1 SYRDF5/F6 SYL |  |                    |  |  |  |  |
|------------------------------------------------------------------------------|--|--------------------|--|--|--|--|
| □□□□□□□□□□□□□□□□□□□□□□□□□□□□□□□□□□□□                                         |  |                    |  |  |  |  |
| 串口: COMO                                                                     |  | 19200,e,8,1 🔽 🗹 鎖定 |  |  |  |  |
| 掃描讀卡機 連線讀卡機                                                                  |  | 設定通訊速度             |  |  |  |  |

读取卡片部份分为 读取卡片与双向读取卡片。

读取卡片: 单纯只读取卡片信息。

双向读取卡片:读取卡片资并进行确认,若卡片错误则会显示 ERROR 等讯息。

| 請取卡片               | 雙向讀取卡片 |
|--------------------|--------|
| <br>特殊设定- EM/TEMIC |        |

|   | SYRDF5-F6 灯号判别万式与 Read                       | er Tools 上具软件贫重参数说明 |
|---|----------------------------------------------|---------------------|
|   | 特殊設定                                         | 4                   |
|   | EM/TEMIC 共用 SY                               | TRIS                |
| [ | ──設定卡片類別──────────────────────────────────── | ECURITY             |
|   | 卡片類別: EM                                     |                     |
|   | 設定卡片類別                                       |                     |
|   |                                              |                     |

特殊设定-共享

設定讀卡機介面

- 1. 设定卡片阅读机接口:选定界面、维更或 RS485,点选
- 2. 指令测试:输入 H1、H2、H3 或 F、H 等指令,来测试指令执行是否无误。
- 3. 系统工具: 重新开机一重新开启装置。重设出厂预设一将装置设定回出厂默认值。

| 特殊設定<br>EM/TEMIC 単田<br>設定請卡機介面                           | Viegand<br>RS485 2            | 指令測試   |
|----------------------------------------------------------|-------------------------------|--------|
| Wiegand 34 介面:                                           | Wiegand 1                     | H1     |
| ₩iegand 42 維更:                                           | Wiegand 26 🔹                  |        |
| RS485 24<br>RS485 32<br>RS485 40<br>RS485 64<br>RS485 64 | RS485 32 •<br>一 一 2 - 総 公 面 2 | 指令測試   |
|                                                          | ک                             | 系統工具   |
|                                                          |                               | 重新開機   |
|                                                          |                               | 設定出廠預設 |

特殊设定-键盘

**1.** 设定按键数:设定使用者按下几个键后,将会自动发送。若选 **0**,则不自动输出,使用者必须输入完成后,按下 **ENTER** 发送。

2. 设定按键状态码:感应卡与按键必须在几秒内完成的设定。按键数 0 表示不启用。

EX: 按键数 1, 延迟时间 3; 代表 3 秒内必须按下一个按键并刷卡。

3. 设定按键同位:比照 HID,若需要同位则设定 With Parity,维更按键输入后将会送出同位。

| 1 | 特殊設定<br>EM/TEMIC <del>發盤</del> 共用<br>設定按鍵數<br>按鍵數: 04 ◀ | 設定按鍵同位元<br>維更按鍵: No Parity 4 bits ▼ |
|---|---------------------------------------------------------|-------------------------------------|
|   | 設定按鍵數                                                   | 設定按鍵同位元                             |
| Í | 設定按鍵狀態碼                                                 |                                     |
|   | 按鍵數: 00 <                                               |                                     |
|   | 延遲時間: 03 ◆ ▶ 秒                                          |                                     |
|   | 設定按鍵狀態碼                                                 |                                     |

## 特殊设定-MIFARE

- 1. 卡片 ID 读取之区段/区块/字节:设定读取卡片的特定区段/区块/字节\_
- **2.** 写入 key 至 ERPROM: 设定欲写入某区段与 KEY 的内容,再按下

设定完成需要重新启动装置。

| MIFARE MIFARE card key 共用                                                                                                    |                                                                                            |
|----------------------------------------------------------------------------------------------------|--------------------------------------------------------------------------------------------|
| 1.卡片ID請取之區段/區塊/位元組 <ul> <li>Key A</li> <li>區段:00 </li> <li>▲</li> <li>★</li> <li>Key B</li> <li>區塊:0 </li> <li>▲</li> <li>★</li> <li>Key B</li> <li>區塊:0 </li> <li>▲</li> <li>★</li> <li>Key B</li> <li>區塊:0 </li> <li>▲</li> <li>▲</li></ul> | 3.卡片資料讀寫測試<br>區段: 01 ◆ ● ○ Key A<br>區塊: 0 ◆ ●<br>Key: FFFFFFFFFFFFFFFFFFFFFFFFFFFFFFFFFFFF |
| 2.寫入 KEY 至 EEPROM<br>區段: 01 ↓ ● ○ Key A<br>Key: FFFFFFFFFFFFFF                                                                                                    | 請取卡片資料<br>寫入卡片資料<br>FFFFFFFFFFFFFFFFFFFFFFFFFFF                                            |
| 設定 KEY EEPROM                                                                                                    | 寫入卡片資料<br>                                                                                 |

### 特殊设定-MIFARE card key

必须要有旧 Key 才可更新,每个区段可搭配各 Block 与 key 做设定。

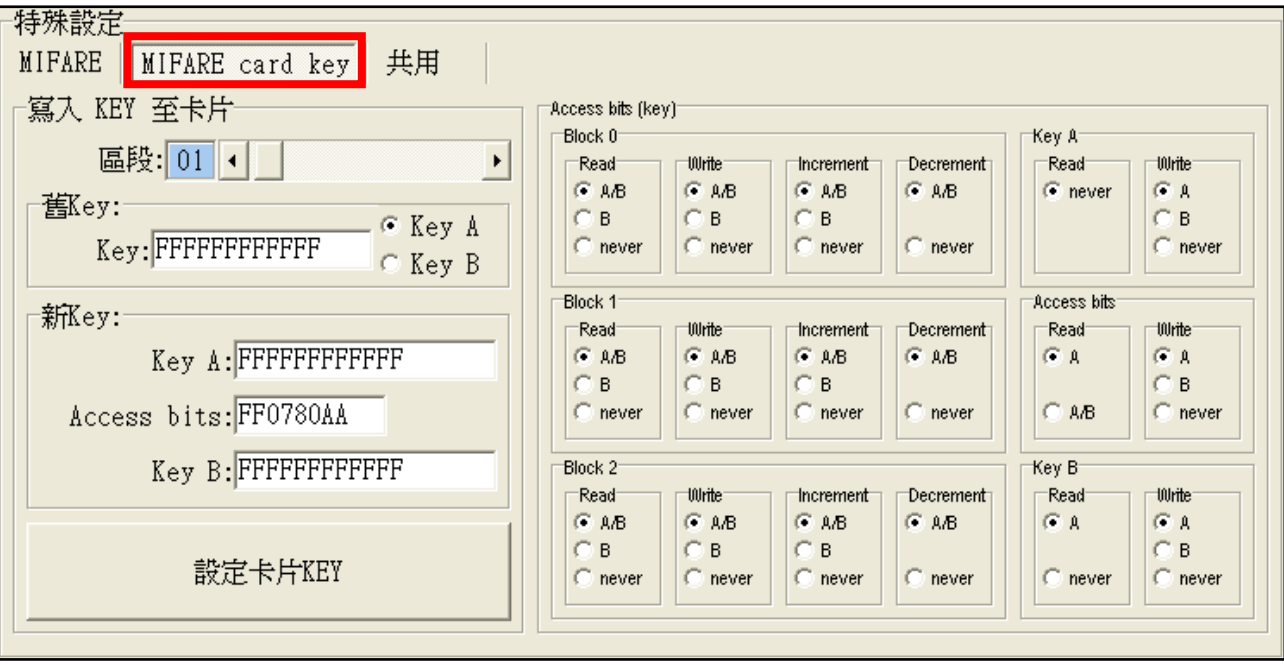

SYRDF5-F6 灯号判别方式与 Reader Tools 工具软件设置参数说明

特殊设定-显示

- 系统参数设定:设定语言一设定画面语言(英文、简体中文、繁体中文); 设定密码一设定装置密码;设定显示模式一可设定显日期/时间,或只显示时间; 设定时间模式一可选择 12 小时制或 24 小时制。
- 画面短讯息一短讯息是刷卡后会出现在屏幕上的讯息(最长 64 字), 画面讯息是屏幕上重复 显示的讯息(最长 128 字)。
- 标题带机讯息:可设定纯文字或是文字加图标。选择类型后在下方设定图示与设定标题#1、
   #2的选项设定内容即可。

|   | 特殊設定<br>EM/TEMIC 顯示 共用 |        |    |                  |   |           |
|---|------------------------|--------|----|------------------|---|-----------|
| 1 | 系統參數設定                 |        | 3. | 標題待機訊息           |   |           |
|   | English                | 設定語言   |    | No Title         | • | 設定標題模式    |
|   | 密碼: 1234               | 設定密碼   |    |                  |   | 設定圖示      |
|   | Date/Time 💌            | 設定顯示模式 |    | SYRIS Technology | 7 | 設定標題 #1 🥥 |
|   | 12H 💌                  | 設定時間模式 |    | Office           |   | 設定標題 #2 🥥 |
| 2 | ┌畫面短訊息                 |        |    |                  |   |           |
|   | Hello!                 |        | _  |                  |   | 短訊息       |
|   | Welcome                |        |    |                  | 1 | 畫面訊息 🥒    |

特殊设定-指纹

- 区段码(新增指纹):如果每台装置设置于不同区域,传出的指纹数据须辨别区域的话,即可 设定区段码。如此即使是同一指纹,区段码1的装置回传时,讯息前便会加上1,区段码2 的装置回传时,讯息前便会加上2,以此便可从传回的指纹辨别为哪台装置传送出的。
- 指纹:设定指纹编号后,可新增指纹或是删除该编号的指纹。
   设定指纹识别码-读取指纹识别码后,可以修改指纹识别卡。例如将识别码改成与持有人的 卡码相同,如此一来按压指纹及同相等于感应卡片。
   读取特征数据-指纹有 384bit 的特征数据,可将此数据复制在另台装置上以设定方式输入;

如此一来即使使用者没有按压指纹,该台装置也会有其指纹数据。 © 2012 by SYRIS Technology Corp.

3. 单机版本一如不搭配软件,此功能提供基本操作应用设定。

| 1 | EM/TEMIC 指紋 共用<br>- 區段碼(新增指紋)<br>· 00000 ◀ ▶ | 設定區段碼           | 3. | □ 単機版本                      |
|---|----------------------------------------------|-----------------|----|-----------------------------|
| 2 | 指紋<br>指紋編號 000001                            | 1               | ▶  |                             |
|   | 新增指紋                                         | 刪除指紋            |    |                             |
|   | 指紋識別碼                                        | <b>讀</b> 取指紋識別碼 |    |                             |
|   | 0000000000000000                             | 設定指紋識別碼         |    |                             |
|   | 000000000000000000000000000000000000000      | 讀取特徵資料          |    | 設定指紋掃描模式                    |
|   |                                              | 設定特徵資料          |    | Sensor Scan, Reset 🔽 設定掃描模式 |